Hikvision NVR add onvif protocol camera method

a. If your NVR supports POE input, you can directly insert the camera to the NVR POE network port without additional connection Power,

b. If NVR does not support POE and USE POE switch, you can connect to the camera to POE switch,

c. If you do not have a POE switch, and NVR does not support POE input, you can connect Camera NVR to the same network router, and then the camera is connected to DC12V Power

Add camera steps

1. Enter Hikvision NVR menu -click the camera

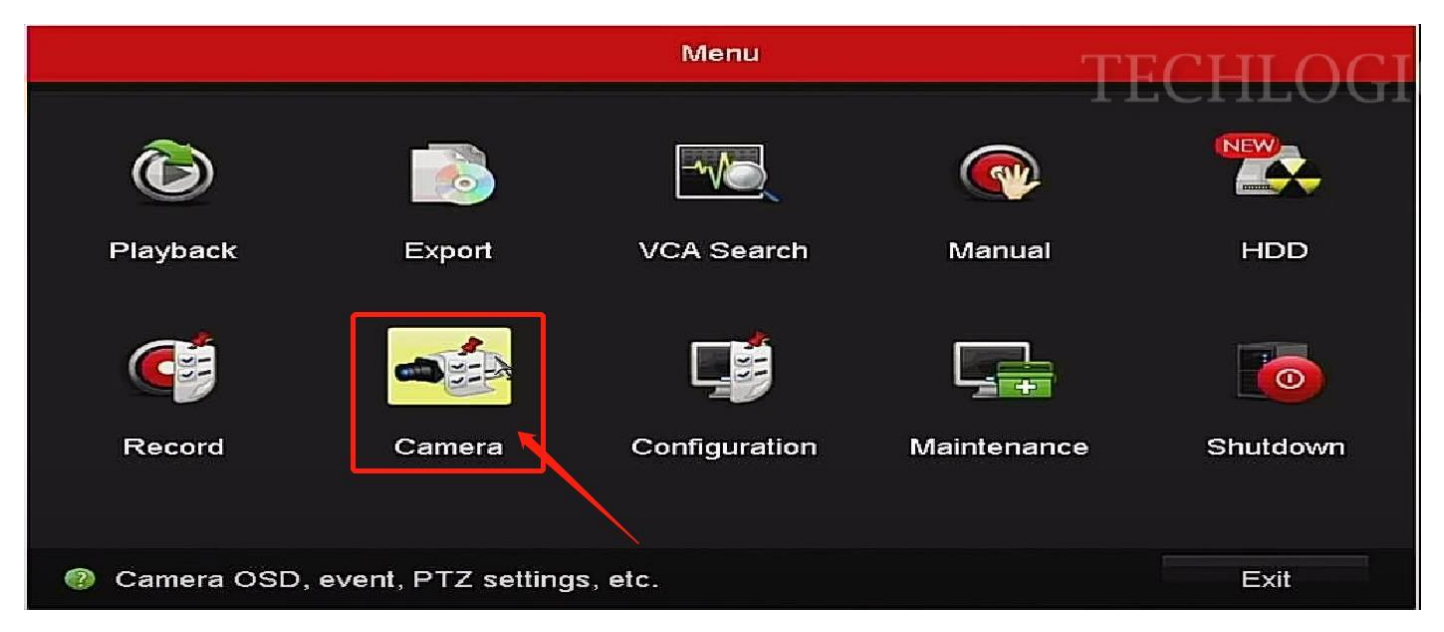

## 2. Click Camera-ip Camera, and then click Refresh

|                   |                            | Camera             | a Management |                |                  |               |  |  |
|-------------------|----------------------------|--------------------|--------------|----------------|------------------|---------------|--|--|
| 🗉 Camera 💦 🔹      | IP Camera IP Car           | nera Import/Export |              |                |                  |               |  |  |
|                   | Show Password of IP Camera |                    |              |                |                  |               |  |  |
| # OSD             | Camer Add/D                | elete Status Sec   | urity IP Car | mera Addr Edit | Upgr Camera Na   | ame Protocol  |  |  |
| 😔 Image           |                            |                    |              |                |                  |               |  |  |
| = PTZ             |                            |                    |              |                |                  |               |  |  |
| 1 Motion          |                            |                    |              | TEC            | CHLOGICS         |               |  |  |
| 🖾 Privacy Mask    |                            |                    |              |                |                  |               |  |  |
| ₩ Video Tampering |                            |                    |              |                |                  |               |  |  |
| Video Loss        |                            |                    |              |                |                  |               |  |  |
| E VCA             | <                          | 1 1 1              |              |                |                  | >             |  |  |
|                   | Refresh                    | One-touch Activ    | Upgrade      | Delete         | One-touch Adding | Custom Adding |  |  |
|                   | Enable H.265 (For          | Initial Access)    |              | <b>Z</b>       |                  |               |  |  |
|                   |                            |                    |              |                |                  |               |  |  |
|                   |                            |                    |              |                |                  |               |  |  |
|                   |                            |                    |              |                |                  |               |  |  |
| CAMERA            | -> IP CAME                 | RA                 |              |                |                  |               |  |  |
|                   |                            |                    |              |                |                  | 1             |  |  |
|                   |                            |                    |              |                |                  |               |  |  |

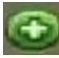

3. After clicking Refresh, wait a little, camera IP address and other information add at the NVR system. Click make the NVR display the image.

|                   |           |                 | Ca             | mera Managem | ent     |           |      |         |            |             |     |
|-------------------|-----------|-----------------|----------------|--------------|---------|-----------|------|---------|------------|-------------|-----|
| 🗉 Camera 🔷 🔸      | IP Camera | IP Camera       | Import/Export  |              |         |           |      |         |            |             |     |
|                   | Show Pa   | assword of IP   | Camera         |              |         |           |      |         |            |             |     |
| ⊌ OSD             | Camer     | Add/Delete      | Status         | Security     | IP Came | era Addr. | Edit | Upgr    | Camera N   | ame Proto   | col |
| 😔 Image           |           | •               |                | Active       | 192.168 | 3.1.199   |      |         |            | ONVI        | F   |
| <b>– р</b> т7     |           |                 |                |              |         | ĸ         |      |         |            |             |     |
| 0 -12             |           |                 |                |              |         |           | TEC  |         | ore        |             |     |
| 🛬 Motion          |           |                 | X              |              |         |           | IEC  |         | JUICS      |             |     |
| 🖾 Privacy Mask    |           |                 |                |              |         |           |      |         |            |             |     |
| 👋 Video Tampering |           |                 |                |              |         |           |      |         |            |             |     |
|                   |           |                 |                |              |         |           |      |         |            |             |     |
| Video Loss        |           |                 |                |              |         |           |      |         |            |             |     |
| 🤄 VCA             | <         |                 | 1 1            | 1            |         |           |      |         |            |             | >   |
|                   | Refr      | resh Or         | ne-touch Activ | Upgrad       | e       | Delet     | e    | One-tou | ich Adding | Custom Addi | ing |
|                   | Enable H. | 265 (For Initia | al Access)     |              |         |           |      |         |            |             |     |
|                   |           |                 |                |              |         |           |      |         |            |             |     |
|                   |           |                 |                |              |         |           |      |         |            |             |     |
|                   |           |                 |                |              |         |           |      |         |            |             |     |
|                   |           |                 |                |              |         |           |      |         |            |             |     |

4. Now NVR has a yellow exclamation mark protocol and use the name and the password

and cannot display images. You need to modify the camera

|                   |            |                 |            | Camera Manageme    | ent            |        |         |             |              |      |
|-------------------|------------|-----------------|------------|--------------------|----------------|--------|---------|-------------|--------------|------|
| 🖙 Camera 🔷 >      | IP Camera  | IP Camera       | Import/Ex  | port               |                |        |         |             |              |      |
| ≓ osp             | Show Pa    | ssword of IP    | Camera     |                    |                |        |         |             |              |      |
| 5 005             | Camer      | Add/Delete      | Status     | Security           | IP Camera Addr | . Edit | Upgr    | . Camera Na | ame Protoco  | ol   |
| 😔 Image           | D1         |                 |            | Risk Password      | 192.168.1.199  | 2      |         | IPCamera    | 01 ONVIF     |      |
| o PTZ             |            |                 |            |                    |                |        |         |             |              |      |
| ★ Motion          |            |                 |            |                    |                | ГЕС    | HL(     | )GICS       |              |      |
| Ø Privacy Mask    |            |                 |            |                    |                |        |         |             |              |      |
| E Filvacy Mask    |            | 1               |            | Attention          |                |        |         |             |              |      |
| 🕊 Video Tampering |            | Th              | e user na  | me or the password | is wrong.      |        |         |             |              |      |
| Video Loss        |            |                 |            | OK                 |                |        |         |             |              |      |
| € VCA             | <          |                 |            |                    |                |        |         |             |              | >    |
|                   | Refr       | esh Or          | ne-touch / | Activ Upgrade      | e Delet        | e      | One-tou | uch Adding  | Custom Addin | ng   |
|                   | Enable H.: | 265 (For Initia | al Access) | )                  |                |        |         |             |              |      |
|                   |            |                 |            |                    |                |        |         |             |              |      |
|                   |            |                 |            |                    |                |        |         |             |              |      |
|                   |            |                 |            |                    |                |        |         |             |              |      |
|                   |            |                 |            |                    |                |        |         |             |              |      |
|                   |            |                 |            |                    |                |        |         |             |              | 1000 |
|                   |            |                 |            |                    |                |        |         |             |              | NO   |
|                   |            |                 |            |                    |                |        |         |             |              |      |

## 5 . Click Edit

|                   |                                   |              | (           | Camera Manageme | nt         |           |                  |               |  |  |
|-------------------|-----------------------------------|--------------|-------------|-----------------|------------|-----------|------------------|---------------|--|--|
| 🛥 Camera 🔷 🔸      | IP Camera                         | IP Camera    | Import/Expo | ort             |            |           |                  |               |  |  |
| rt ocp            | Show Pa                           | ssword of IP | Camera      |                 |            |           |                  |               |  |  |
| B 050             | Camer                             | Add/Delete   | Status      | Security        | IP Camera  | Addr Edit | Upgr Camera N    | ame Protocol  |  |  |
| 😔 Image           |                                   | 1            | 4           | Risk Password   | 192.168.1. | 199 🔀     | - IPCamera       | 01 ONVIF      |  |  |
| S PTZ             |                                   |              |             |                 |            |           |                  |               |  |  |
| 1 Motion          |                                   |              |             |                 |            | TEC       | HLOGICS          |               |  |  |
| 🖾 Privacy Mask    |                                   |              |             |                 |            |           |                  |               |  |  |
| 🕊 Video Tampering |                                   |              |             |                 |            |           |                  |               |  |  |
| Video Loss        |                                   |              |             |                 |            |           |                  |               |  |  |
| E VCA             | <                                 |              | 1 1         | 1               |            |           |                  | >             |  |  |
|                   | Refr                              | əsh Or       | e-touch Ac  | tiv Upgrade     | e l        | Delete    | One-touch Adding | Custom Adding |  |  |
|                   | Enable H.265 (For Initial Access) |              |             |                 |            |           |                  |               |  |  |
|                   |                                   |              |             |                 |            |           |                  |               |  |  |
|                   |                                   |              |             |                 |            |           |                  |               |  |  |
|                   |                                   |              |             |                 |            |           |                  |               |  |  |

## 6 . Protocol Choose ONVIF,,, User Name : admin ,Password: 123456 , click OK

|                   | Edit IP Camera |          |
|-------------------|----------------|----------|
| IP Camera No.     | D1             |          |
| IP Camera Address | 192.168.1.199  |          |
| Protocol          | ONVIF          | TECHIOCI |
| Management Port   | 80             | IECHLUGI |
| Channel Port      | 1              | •        |
| Transfer Protocol | Auto           | ~        |
| User Name         | admin          |          |
| Password          | *****          |          |
|                   |                |          |
|                   |                |          |
|                   | Protocol OK    | Cancel   |

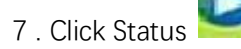

## , Now can display the image in the NVR system

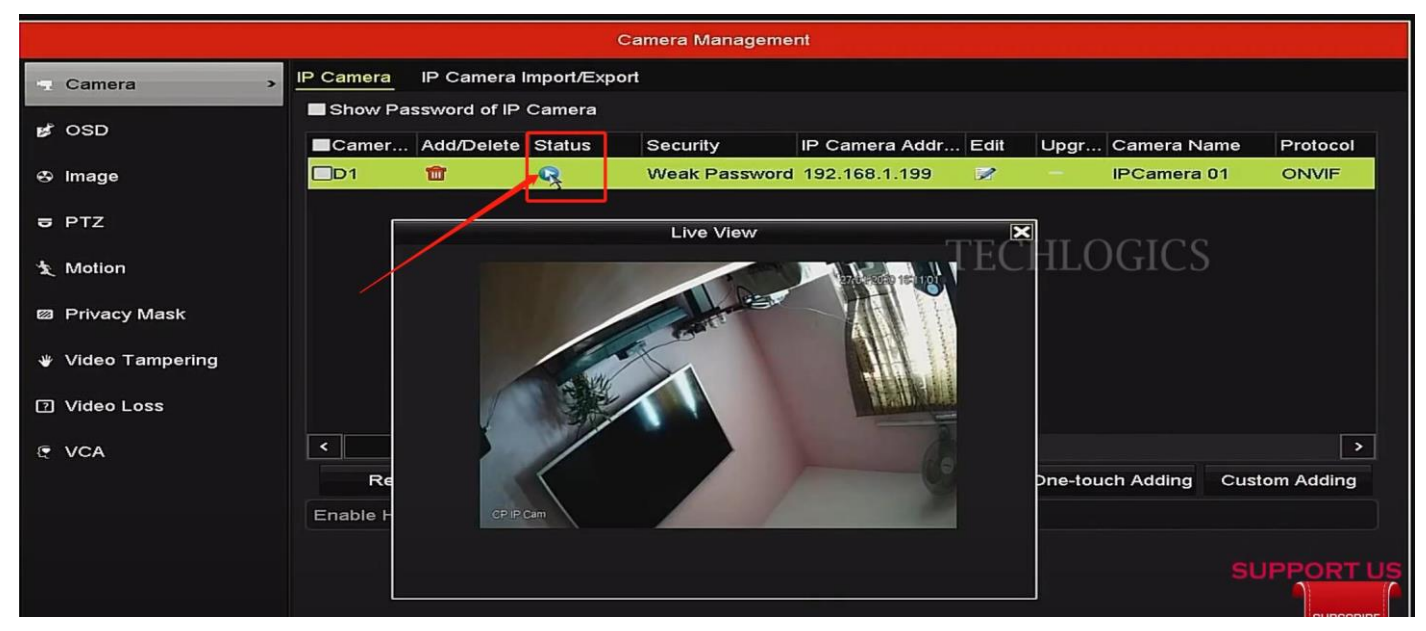

8.

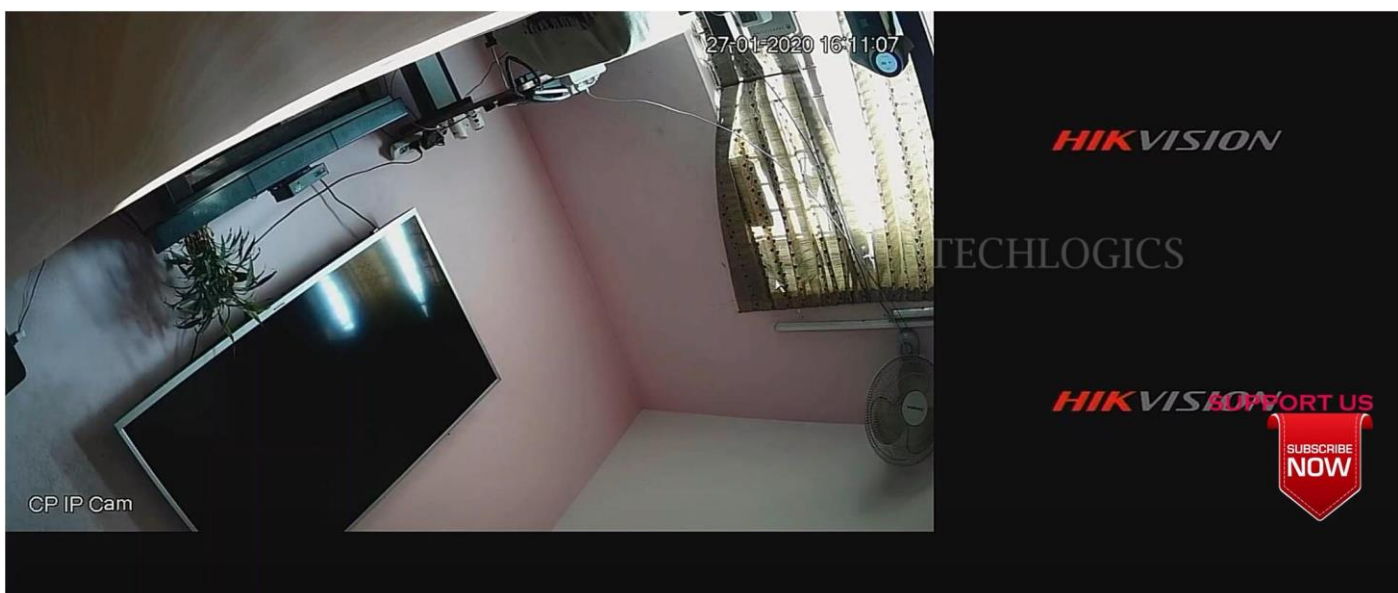